## PARENTS, TO REGISTER ONLINE FOR SEASONAL SPORTS ONLY, PLEASE FOLLOW THESE INSTRUCTIONS

- 1. Go to <u>http://il.8to18.com/sehs</u>. For first time registration, click on "Create Account." If you already have created an account from previous activities, athletics or summer camps, use that account. Enter your own email address and create a password. (Please be sure to write down and keep in a secure location the password you create for this account. You will need to use this process throughout your students' athletic careers at SEHS.)
- 2. Click "Begin Registration"
- 3. Select "Activity"
  - a. Choose the sport your child will be trying out for/participating in
- 4. Select "Participant"
  - a. Choose your student listed or "Add a New Participant"
  - b. All information on this page should be the student's: ie. Cell phone, email, etc.
- 5. "Roster Details"
  - a. You may be asked for t-shirt size
  - b. Height and Weight will be used for rosters
- 6. "Primary Parent/Guardian information"
  - a. Fill out the parent information on the next page
- 7. "Physical Form"
  - a. You may print an IHSA athletic physical form here for your physician
  - b. Remember your athlete must have a current physical on file in order to tryout/practice
- 8. "Legal Forms"
  - a. By clicking on these boxes you are agreeing and consenting to all information provided
  - b. You may click on the form to read or print. Please note that when there is a parent/guardian and student check box they both must be checked to move forward
  - c. The student athlete must turn in only the IHSA PES/PED/Concussion Signature Page and the Doctor and Parent completed Current Physical Form.
- 9. "Summary"
  - a. At this time you will see what sports you have registered for.
  - b. Click on "Finish" to complete your online registration.
- 10. "Payments"
  - a. Once your student athlete is on a roster, you will need to pay on Infinite Campus. You will receive an email from 8to18 once the rosters are set. Payment should be made on Infinite Campus prior to the first game. If you do not pay, it will go to collections with the district.
  - b. If you are on free lunch, you are not required to pay, but registration will not be completed until confirmed by the athletic office.
  - c. If the student whom you are registering is a foreign exchange student, please contact the athletic office.
  - d. If you are an out of district transfer to South Elgin High School this year school year, please contact the athletic office

You may contact Jayne Schock at jayneschock@u-46.org or (847) 289-3760 x3691 or Jason Ward at jasonward@u-46.org or (847) 289-3760 x3665 if you have questions.